# CUELE Windows®Me 対応ドライバ

2000年12月

#### はじめに

このたびは、CUELE をお買い求め頂き誠にありがとうございます。 本書では CUELE を Windows®Me でご利用いただくための、ネットワークドライバのインストール方 法についてご説明しています。 本書の手順を良くお読みの上、ドライバのインストールを行ってください。

・Windows®は、米国Microsoft Corporationの米国およびその他の国における登録商標です。

### インストールの流れ

新しいドライバ、設定ユーティリティをダウンロードし、解凍します。

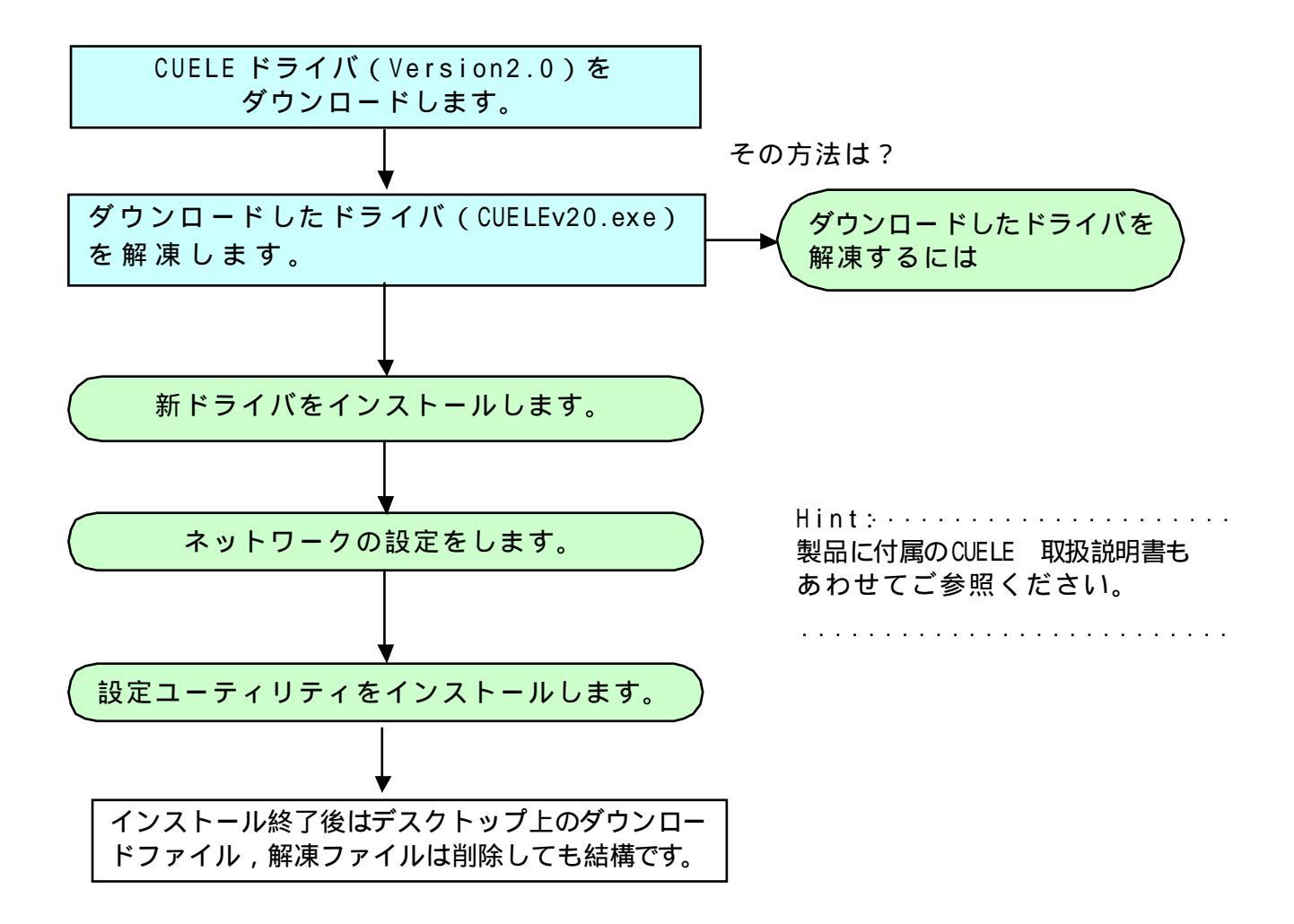

# ダウンロードしたドライバを解凍するには

### ドライバのダウンロード

ホームページより、CUELE用ドライバをダウンロードします。 保存先には、お使いのパソコンの「デスクトップ」を指定してください。 ダウンロード後、デスクトップにドライバ「CUELEv20.exe」という実行形式ファイルが作成されます。

### ドライバの解凍手順

- 1. デスクトップにダウンロードされた、[CUELEv20.exe]をダブルクリックします。 デスクトップ上に、[CUELEv20]というフォルダが作成されます。
- 2. [CUELEv20]フォルダを開くと、以下の構成になっています。

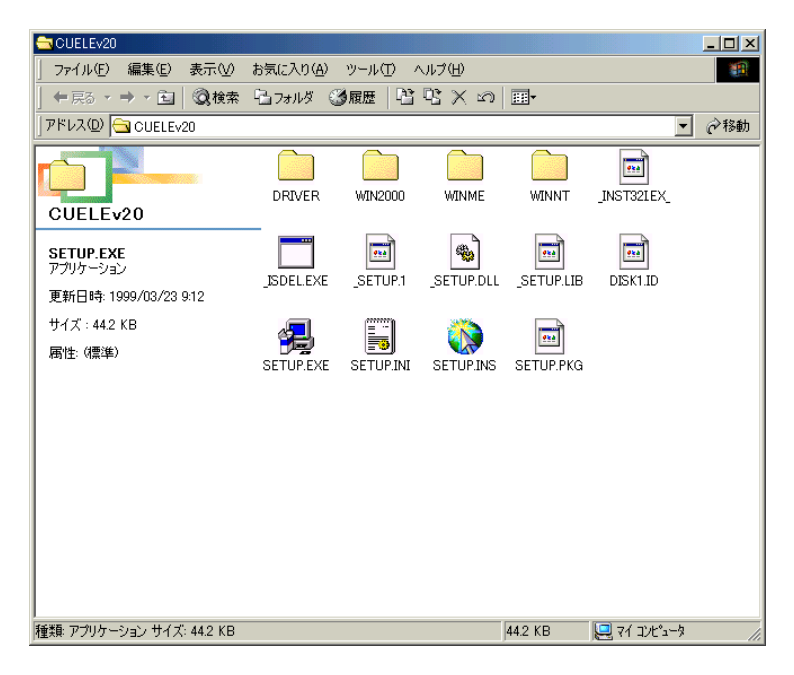

この後、次ページ以降を参照し、ドライバのインストールを行なってください。

# Windows®Meドライバのインストール手順

## ドライバをインストールする

CUELE ワイヤレスLANカードをWindowsMeで使用するために、ネットワークドライバをインスト ールします。 インストールの際には、WindowsMeのプラグアンドプレイ機能によって本装置を検出します。 お使いのパソコンによっては、WindowsMeで表示される画面が、本紙で説明している画面と異な る場合があります。

1.CUELEワイヤレスLANカードをPCMCIAスロットに挿すと、新しいハードウエアの追加ウィザードが開始されます。

「新しいハードウェアの追加ウィザード」で、[ドライバの場所を指定する]をクリックし、[次へ] をクリックします。

|    | 法の新していトードウェアが見つかりました:<br>KANDA SSC -001<br>ハードウェアをサポートしているソフトウェアを自動的に検索して、インス<br>トールできます。ハードウェアに付着のインストール メディアがある場合<br>は、そのメディアを導入して、じ次へ」を分分分してください。<br>オプシェンを選択してくささい。<br>C 通切なドライバを自動的に検索する(推奨)(点) |
|----|----------------------------------------------------------------------------------------------------|
| ** | (※ ドライバの場所を指定する (単して)知識のある方向で1/201<br>(第5/07) 次へう キャンセル                                                                                                    |

2.[使用中のデバイスに最適なドライバを検索する]をクリックし、[検索場所の指定]をチェックし、 解凍したドライバのフォルダから「C:¥WINDOWS¥テスクトップ¥CUELEv20¥WinMe」を指定します。 [次へ]をクリックします。

「リムーバブルメディア」にチェックがついていたら、はずします。

| 新しいハードウェアの追加ウィザード                                                 |                                                                                                    |
|-------------------------------------------------------------------|----------------------------------------------------------------------------------------------------|
| HLbCC<br>C<br>C<br>C<br>C<br>C<br>C<br>C<br>C<br>C<br>C<br>C<br>C | <ul> <li>(ハドライバビ、ハードドライブのドライバデータベースと、次の違択<br/>場所から検索されます。検索を開始するには、D次へ」をクリックし<br/>ささい。</li> <li>(使用中のデバイスに最適なドライバを検索する(推奨)</li> <li>リムーバブル メディア (フロッピー、CD-ROM など)(M)</li> <li>検索場所の指定(L):</li> <li>(ギデスクトッフ ¥CUELEv20¥WINME) ● 参照(R)</li> <li>特定の場所にあるすべてのドライバの一覧を表示し、インストール<br/>するドライバを違択する(Q)</li> </ul> |
|                                                                   | < 戻る(B) 次へ > キャンセル                                                                                                    |

| Hint :                     |
|----------------------------|
| [参照]をクリックしてデスクトップ上         |
| の[CUELEv20]フォルダを開き、WinMe フ |
| ォルダを指定することもできます。           |
|                            |

3.デバイス用のドライバファイルの検索:CUELE 画面で「ドライバのある場所:C:¥WINDOWS¥デスクトッ プ¥CUELEv20¥WINME¥CUELE」が表示されていることを確認し、[次へ]をクリックします。

| 新しいハードウェアの追加ウィザード                                                                                                    |
|----------------------------------------------------------------------------------------------------|
| <ul> <li>デバイス用のドライバファイルの検索:</li> <li>CUELE</li> <li>Cのデバイスに最適なドライバをなインストールする準備ができました。別のドライバを選択するには、IES31をクリックしてください。続けるには、E</li> <li>ドライバを選択するには、IES31をクリックしてください。続けるには、E</li> <li>ドライバのある場所:</li> <li>C*WINDOWS*デ「スクトッフ*CUELEV20#WINME#CU</li> </ul> |
| < 戻る(B) 次へ> キャンセル                                                                                                    |

| Hint:                      |
|----------------------------|
| CUELE のネットワークドライバのイン       |
| ストールには、Windows®Me の CD-ROM |
| が必要になる場合があります。             |
|                            |

4.インストールが終了したら[完了]をクリックします。

| 新しいハードウェアの追加ウィザード |       |                      |
|-------------------|-------|----------------------|
|                   |       | CUELE                |
|                   | 新しいハー | ードウェアのインストールが完了しました。 |
|                   |       |                      |
| <b>N</b>          |       |                      |
|                   |       |                      |
|                   |       |                      |

5.コンピュータの再起動を行なう画面が表示されます。フロッピーディスクを抜いて「はい」をクリ ックしてください。

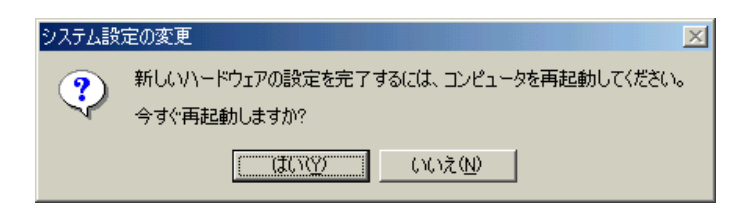

以上でCUELEのドライバのインストールが終了しました。 引き続き、ネットワークの設定を行なってください。

# ネットワークの設定

### ネットワークの設定手順

CUELEワイヤレスLANカードのネットワークドライバをインストールした後、LANに接続するためのネットワークの設定を行ないます。 お使いのパソコンに、既にTCP/IPがインストールされている場合は、TCP/IPの設定に お進みください。

## **TCP/IPのインストール**

[スタート] [設定]とポイントし、[コントロールパネル]をクリックします。
 [コントロールパネル] [ネットワーク]をダブルクリックします。
 「ネットワーク」画面で「ネットワークの設定」タブをクリックします。

| ż»ŀワ−ク                                                                                  | × |
|-----------------------------------------------------------------------------------------|---|
| ネットワークの設定   識別情報   アクセスの制御                                                              |   |
| 現在のネットワークコンポーネント(N):                                                                    |   |
| ■ Microsoft ネットワーク クライアント                                                               |   |
| By COELE     By Theel 8255x-based PCI Ethernet Adapter (10/100)                         |   |
| ■■ダイヤルアップ アダプタ                                                                          |   |
| 電 TCP/IP -> Intel 8255x-based PCI Ethernet Adapter (10/100)<br>電 TCP/IP -> ダイヤルアップ アダプタ |   |
|                                                                                         |   |
|                                                                                         |   |
| 度のLinkとログガンタマネットフィッセス<br>Windows ログオン                                                   |   |
|                                                                                         |   |
|                                                                                         |   |
| a.7.07                                                                                  |   |
|                                                                                         |   |
|                                                                                         |   |
| <br>OK キャンセル                                                                            | - |

2.「現在のネットワークコンポーネント」に「TCP/IP」プロトコルが表示されていない場合は、プロトコルの追加を行ないます。

[追加]ボタンをクリックし、「ネットワークコンポーネントの選択」画面に表示される「プロトコル」を選択し、[追加]ボタンをクリックします。

| ネットワーク コンポーネントの種類の選択                                                | ×              |
|---------------------------------------------------------------------|----------------|
| インストールするネットワーク コンボーネントの種類を<br>クリックしてください :                          |                |
| 🔜 クライアント                                                            | 追加( <u>A</u> ) |
| デブロトコル<br>過サービス                                                     | キャンセル          |
| プロトコルはコンピュータが通信するための言語です。通信する複<br>数のコンピュータどうしは、同じプロトコルを使用する必要があります。 |                |

Hint: TCP/IP プロロルのインストールに は、Windows®Me のCD-ROM が必要 になる場合があります。 3.「ネットワークプロトコルの選択」画面が表示されます。

「製造元」から「Microsoft」、「ネットワークプロトコル」から[TCP/IP]を選択し、[OK]をクリックします。

| ネットワーク プロトコルの選択                                  | ×                                                                                      |
|--------------------------------------------------|----------------------------------------------------------------------------------------|
| インストールする <sup>23</sup><br>をクリックしてくた<br>がある場合は、「デ | キットワーク プロトコルをクリックして、[OK]<br>ぎさい。このデバイスのインストール ディスク<br>ィスク使用] をクリックしてください。              |
| 製造元(M):                                          | ネットワーク プロトコル:                                                                          |
| ¥ Microsoft                                      | ▼IPX/SPX 互換プロトコル<br>▼NetBEUI<br>▼PPP over ATM(プロトコル)<br>▼TCP/IP<br>▼<br>▼<br>ディスク使用(出) |
|                                                  |                                                                                        |
|                                                  | OK キャンセル                                                                               |

以上でTCP/IPがインストールされました。 引き続き、TCP/IPの設定をおこなってください。

TCP/IPの設定

- 1.[スタート] [設定]とポイントし、[コントロールパネル]をクリックします。 「コントロールパネル」画面から、[ネットワーク]アイコンをダブルクリックします。
- 2.「現在のネットワークコンポーネント」から「TCP/IP -> CUELE」をクリックし、[プロパティ] をクリックします。

| ★ットゾークの認知を 識別消費報 アクセスの制御          現在のネットワーク コンボーネント(№)         ● Microsoft ネットワーク クライアント         ● OLELE         ● Intel 8255x-based PCI Ethernet Adapter (10/100)         ● ダイヤルアップ アダプタ         * TCP/IP -> CUELE         * TCP/IP -> CUELE         * TCP/IP -> Intel 8255x-based PCI Ethernet Adapter (10/100)         ● 優先的にログオンするネットワーク():         Windows ログオン         マァイルとプリンタの共有(E)         説明         TCP/IP は、インターネットや WAN への接続に使用するプロトコルです。         OK | Hint:<br>お使いのパソコンに、他のネットワーク<br>アダプタが登録されていない場合は、<br>「TCP/IP」と表示されることがあります。 |
|----------------------------------------------------------------------------------------------------|----------------------------------------------------------------------------|

3.「IPアドレス」タブをクリックし、「IPアドレスを自動的に取得」をクリックします。

| ТСР/IРのプロパティ                                                                                                    |
|----------------------------------------------------------------------------------------------------|
| バインド   詳細設定   NetBIOS   DNS 設定   ゲートウェイ   WINS 設定 IP アドレス                                                                 |
| IP アドレスは DHOP サーバーによって自動的にこのコンピュータに書り当てら<br>れます。ネットワークが自動的に IP アドレスを書り当てない場合は、ネットワ<br>ーク管理者がアドレスを書り当てます。 次にアドレスを入力してください。 |
| © IP アドレスを自動的に取得(Q)                                                                                                    |
| <ul> <li>① IP アドレスを指定(S)</li> </ul>                                                                                       |
| P 7%63.0                                                                                                    |
| サブネット マスク(型):                                                                                                    |
| ▶ ネットワーク メディアへの接続を検出する(型)                                                                                                 |
| OK キャンセル                                                                                                    |

4. 「ゲートウェイ」タブをクリックし、「インストールされているゲートウェイ」に値が設定され ている場合は削除します。

| TCP/IPのプロパティ ?                                                        | x |
|-----------------------------------------------------------------------|---|
| バインド   詳細設定   NetBIOS   DNS 設定 ゲートウェイ   WINS 設定   IP アドレス             |   |
| 一覧の最初のゲートウェイがデフォルト ゲートウェイになります。リストボックス<br>のアドレス順がコンピュータが使うアドレス順になります。 |   |
| 新しいゲートウェイ(N):<br>・・・・ 追加( <u>A</u> )                                  |   |
| - インストールされているゲートウェイロー -  -  -  -  -  -  -  -  -  -  -  -  -           |   |
|                                                                       |   |

5.「DNS設定」タブをクリックし、「DNSを使わない」をクリックします。

| ТСР/IРのプロパティ                                              | × |
|-----------------------------------------------------------|---|
| バインド   詳細設定   NetBIOS DNS 設定   ゲートウェイ   WINS 設定   IP アドレス |   |
| ● DNS を使わない ()                                            |   |
| ○ DNS を使う(E)                                              |   |
| ホスト(出): ドメイン(Q):                                          |   |
| DNS サーバーの検索/順                                             |   |
| · · · · · 追加( <u>A</u> )                                  |   |
|                                                           |   |
| <u> </u>                                                  |   |
| にない サコンクロの 全方 順                                           |   |
| 19/19/19/99/99/8/78/18                                    |   |
|                                                           |   |
| 晋//B余 (M)                                                 |   |
|                                                           |   |
|                                                           |   |
|                                                           |   |
| OK キャンセル                                                  |   |

6.0Kボタンをクリックします。

### **DHCP機能を利用しないときは**

- 1.「スタート」 「設定」をポイントし、[コントロールパネル]をクリックします。 「コントロールパネル」 [ネットワーク]アイコンをダブルクリックします。
- 2.「現在のネットワークコンポーネント」から「TCP/IP -> CUELE」をクリックし、[プロパティ] をクリックします。
- 3.「TCP/IPのプロパティ」画面で「IPアドレス」タブをクリックし、「IPアドレスを指定」を クリックします。 IPアドレスとサブネットマスクを入力します。

| TCP/IPのプロパティ                                                                                                    | <u>?×</u>                       |  |  |  |  |
|----------------------------------------------------------------------------------------------------|---------------------------------|--|--|--|--|
| バインド   詳細設定   NetBIO                                                                                                    | S DNS 設定 ゲートウェイ WINS 設定 IP アドレス |  |  |  |  |
| IP アドレスは DHCP サーバーによって自動的にこのコンピュータに割り当てら<br>れます。ネットワークが自動的に IP アドレスを割り当てない場合は、ネットワ<br>ーク管理者がアドレスを割り当てます。 次にアドレスを入力してください。 |                                 |  |  |  |  |
| ○ IP アドレスを自動的に取得(Q)                                                                                                    |                                 |  |  |  |  |
| ● IP アドレスを指定(S)                                                                                                    | ·                               |  |  |  |  |
| IP アドレスΦ:                                                                                                    | 192.168.1.10                    |  |  |  |  |
| サブネット マスク(山):                                                                                                    | 255.255.255.0                   |  |  |  |  |
| ▶ ネットワーク メディアへの接続を検出する(①)                                                                                                 |                                 |  |  |  |  |
|                                                                                                    | OK キャンセル                        |  |  |  |  |

4.「ゲートウエイ」、「DNS」、「WINS」等、必要に応じて正しく設定し各画面でOKボタンを クリックします。

以上でドライバのインストール作業は終了です。 続いて設定ユーティリティをインストールします。

## 設定ユーティリティのインストール

#### 設定ユーティリティのインストール手順

- 1.スタート ファイル名を指定して実行をクリックします。
- 2.[参照]をクリックし、デスクトップ上の「CUELEv20」フォルダを開いて、[setup.exe]をクリックします。CUELEv20¥SETUP.EXEが表示されたことを確認して「OK」をクリックします。

| ファイル名を                                       | 指定して実         | 行                       |                  | ?×         |  |
|----------------------------------------------|---------------|-------------------------|------------------|------------|--|
| <u> </u>                                     | 実行する<br>トリソース | プログラム名、フォル<br>名を入力してくださ | ダ名、ドキュメント名<br>い。 | 、またはインターネッ |  |
| 名前(Q): C:¥WINDOWS¥デスクトッフ°¥CUELEv20¥SETUP.EXE |               |                         |                  |            |  |
|                                              |               | OK                      | キャンセル            | 参照(图)      |  |

3.インストーラが起動されます。[次へ]をクリックします。

| BehTyp*                                                                                                    | <u>_0×</u> |
|----------------------------------------------------------------------------------------------------|------------|
| ワイヤレスLANカード設定                                                                                                    |            |
| Para at                                                                                                    |            |
| Cuble もんわってアリアジラムへようこそ。このアログラムよ<br>Arti-Jac OBLEを(A)(-4)します。     Cuble を(A)(-4)します。     Cuble exception (A)(-4)(-4)(-4)(-4)(-4)(-4)(-4)(-4)(-4)(-4 |            |
| insaloned<br>< 戻る( <u>但</u> ) 【法へ( <u>U</u> ) 】<br>キャン地                                                                                                    |            |
|                                                                                                    |            |
|                                                                                                    |            |
|                                                                                                    |            |

以降、画面の表示にしたがって設定ユーティリティをインストールします。

以上でインストール作業は終了しました。 CUELE 取扱説明書をご参照のうえ、「ESSID」を変更してください。